## **GigaTV Home Sound – Audiofunktionen**

|                                                                         | Du möchtest Musik hören? Vom Handy oder Laptop – und über<br>die Lautsprecher Deiner GigaTV Home Sound? So geht's:                                                                                                    |
|-------------------------------------------------------------------------|----------------------------------------------------------------------------------------------------|
|                                                                         | Drück die Bluetooth-Taste oben auf Deiner GigaTV Home<br>Sound. Vorn leuchten dann 4 blaue LEDs auf.                                                                                                    |
| So nutzt Du GigaTV<br>Home Sound als<br>Bluetooth-Lautsprecher          | Geh in die Einstellungen des Geräts, von dem Du Musik<br>abspielen willst, und wähl "Bluetooth". Such nach Bluetooth-<br>Geräten und verbind Dich mit GigaTV Home Sound. Hast Du<br>Deiner Box einen anderen Namen gegeben? Dann siehst Du<br>natürlich diesen Namen.                                                                                                    |
| *                                                                       | Steht die Verbindung, hörst Du die Musik über Deine GigaTV<br>Home Sound. Und: Titel und Interpret:in siehst Du auf Deinem<br>Fernseher. Öffne dazu die App "Bluetooth" im Menü Deiner<br>GigaTV Home Sound. Die ist schon vorinstalliert.                                                                                                    |
| ·                                                                       | Du kannst Deine GigaTV Home Sound auch mit Deiner Stimme<br>steuern – ganz bequem. Dafür sind Mikrofone eingebaut. Du<br>brauchst also nicht die Fernbedienung. So geht's:                                                                                                    |
| So steuerst Du GigaTV<br>Home Sound mit Deiner<br>Stimme                | Prüf den Mikrofon-Schalter auf der Oberseite Deiner Box.<br>Leuchtet die orangene LED am Schalter? Dann sind die<br>Mikrofone aus. Zieh den Schalter zu Dir hin. Jetzt sind die<br>Mikrofone an – dafür geht die orangene LED aus.                                                                                                    |
|                                                                         | Sag dann "Hey, Google". Du aktivierst damit den Google<br>Assistant. An Deiner GigaTV Home Sound leuchten jetzt<br>4 weiße LEDs auf. Und der Sprachassistent hört zu.                                                                                                    |
|                                                                         | Du kannst jetzt nach Inhalten suchen oder Deine Box steuern.<br>Sag z. B.:                                                                                                    |
| • Hey Google                                                            | "Hey, Google. WDR" oder "Hey, Google. Öffne Netflix" oder<br>"Hey, Google. Wie wird das Wetter heute?" oder "Hey, Google.<br>Mach den Fernseher aus."                                                                                                    |
|                                                                         | Klingt perfekt: In Deiner GigaTV Home Sound sind 3 hoch-<br>wertige Lautsprecher und ein Subwoofer soundoptimiert von<br>Bang & Olufsen.                                                                                                    |
|                                                                         | Und so holst Du noch mehr Sound raus:                                                                                                    |
| Tipps und Tricks für den<br>perfekten Klang Deiner<br>GigaTV Home Sound | <ul> <li>Stell die Box mittig vor den Fernseher.</li> <li>Am besten klingen Inhalte, die in Dolby-Atmos produziert<br/>wurden.</li> <li>Die Box sollte nicht weiter als 50 cm von einer Rückwand<br/>entfernt sein. Dann kann der Sound gut reflektiert werden.</li> <li>Links und rechts empfehlen wir größere Abstände zu<br/>Wänden und Möbeln. Ideal sind 150 cm. Nach oben sollten</li> </ul> |
|                                                                         | <ul> <li>mindestens 50 cm Platz sein.</li> <li>Der beste Abstand zum Fußboden ist zwischen 50 und 100 cm.</li> </ul>                                                                                                    |

### Du hast noch eine Frage?

Noch mehr Infos zu GigaTV Home Sound findest Du online in unserer ausführlichen Anleitung.

Geh auf: www.vodafone.de/homesound-hilfe

Oder scann den QR-Code:

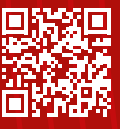

### Kontakt zu uns:

Dein Kundenportal: www.vodafone.de/meinvodafone

Deine Vodafone-Community: www.vodafone.de/community

Du erreichst uns telefonisch unter: 0800 172 12 12 rund um die Uhr

1 Die Begriffe HDMI und HDMI High-Definition Multimedia Interface sowie das HDMI-Logo sind Marken oder eingetragene Marken von HDMI Licensing Administrator, Inc. Google und Google Play sind Marken von Google LLC. Alle anderen Markenzeichen oder Logos sind Marken oder eingetragene Markenzeichen der jeweiligen Eigentümer.

Dolby, Dolby Audio, Dolby Atmos und das Doppel-D-Symbol sind Marken der Dolby Laboratories Licensing Corporation. Die Bluetooth® Wortmarke ist eine eingetragene Marke von Bluetooth SIG, Inc. Wi-Fi® und das Wi-Fi Logo sind eingetragene Marken der Wi-Fi Alliance.

# Zusammen durchstarten

In wenigen Schritten zum Entertainmentund Sound-Erlebnis für Dein Zuhause

GigaTV **Home Sound** 

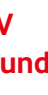

Together we can

## Lieferumfang

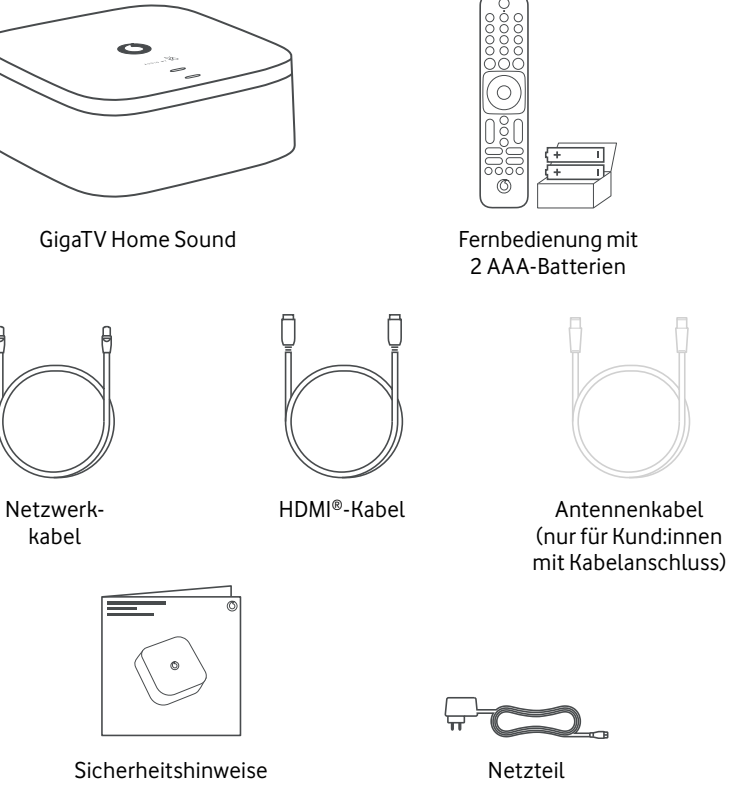

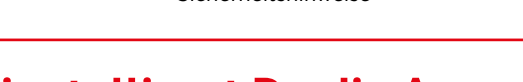

## So installierst Du die App

Mit der GigaTV Mobile-App kannst Du Filme und Serien auch auf Deinem Smartphone oder Tablet schauen. Du kannst bis zu 3 Geräte anmelden. Und auf bis zu 2 Geräten gleichzeitig schauen. So geht's:

- 1 Lad Dir die App auf Dein Smartphone oder Tablet. Such dafür bei Google Play oder im App Store nach GigaTV Mobile – oder scann den QR-Code unten.
- 2 Öffne die App und meld Dich mit Deinen Zugangsdaten von **MeinVodafone** an. Fertig!

Du hast noch kein MeinVodafone-Konto? Dann registrier Dich zuerst bei MeinVodafone. Dafür brauchst Du einen Aktivierungscode. Den bekommst Du in einem Extra-Schreiben – per Post oder E-Mail.

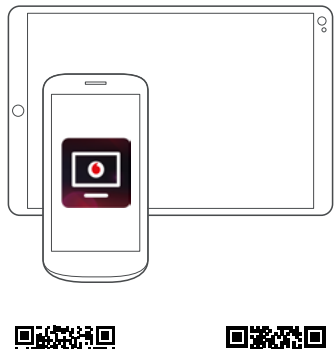

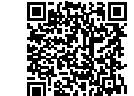

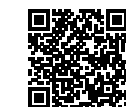

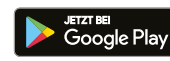

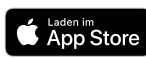

## **Deine GigaTV Home Sound Box**

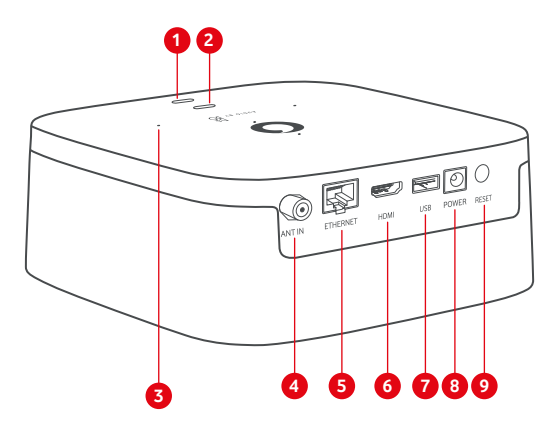

#### 1 Bluetooth-Kopplung

- 2 Ein/Aus-Schalter für Mikrofon
- 3 Mikrofone
- 4 Kabel-TV-Eingang
- 5 Netzwerkanschluss
- 6 HDMI-Anschluss<sup>®</sup>
- 7 USB-Anschluss\*
- 8 Stromanschluss
- 9 Reset-Taste

\* USB-Anschluss für Kund:innen derzeit nicht freigeschaltet

## So verbindest Du Deine GigaTV Home Sound Box

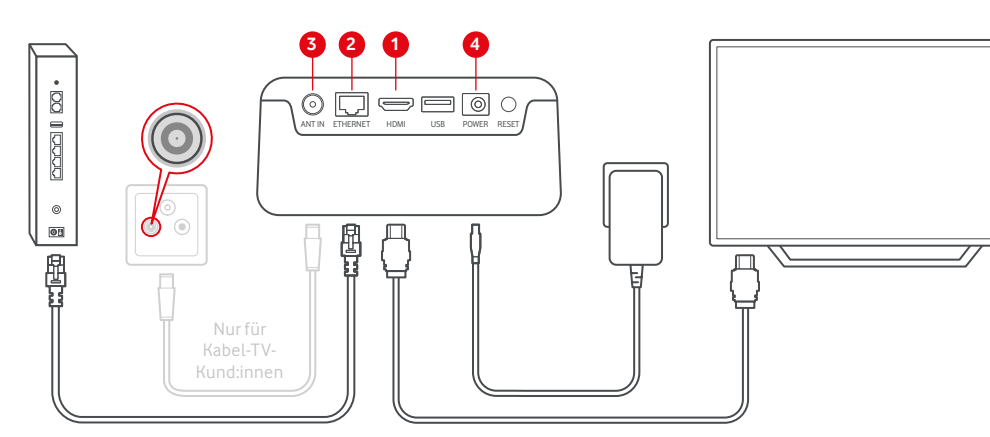

- 1 Verbind die Box über das HDMI-Kabel mit dem HDMI-Anschluss Deines Fernsehers
- **2** GigaTV Home Sound braucht eine Verbindung zum Internet. Verbind die Box am besten über ein Netzwerkkabel mit dem Router. Oder verbind sie in Schritt 6 der Installation über Dein WLAN.
- **3** Du willst GigaTV Home Sound an Deinem Kabel-TV-Anschluss nutzen? Und hast dafür ein Antennenkabel bekommen? Dann steck es mit einem Ende in den Kabel-TV-Eingang Deiner Box. Und das andere Ende in den TV-Anschluss Deiner Kabelanschluss-Dose
- Du nutzt die Box nur übers Internet? Dann überspring diesen Schritt.
- 4 Steck das Stromkabel in die Box und dann das Netzteil in die Steckdose.
- Nimm die mitgelieferten Batterien aus dem kleinen weißen Karton. Steck sie dann in die Fernbedienung. Schalt den Fernseher ein und wähl den HDMI-Kanal, an dem Du GigaTV Home Sound eingesteckt hast.
- 6 GigaTV Home Sound startet automatisch. Das kann ein paar Minuten dauern. Folg den Installationsanweisungen auf Deinem Fernseher.

## Das zeigt Dir die LED

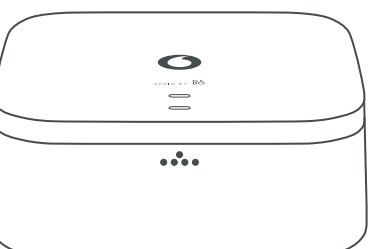

- Leuchtet weiß: Die Box ist eingeschaltet.
- Blinkt kurz weiß: Du hast eine Taste auf der Fernbedienung gedrückt
- Leuchtet rot: Die Box ist auf Stand-by.
- Blinkt langsam rot: Software-Update oder Zurücksetzen auf Werkseinstellungen
- Blinkt schnell rot: Fehler prüf bitte die Netzwerkkabel-Verbindung, das WLAN und das HDMI-Kabel.

## So nutzt Du die Fernbedienung

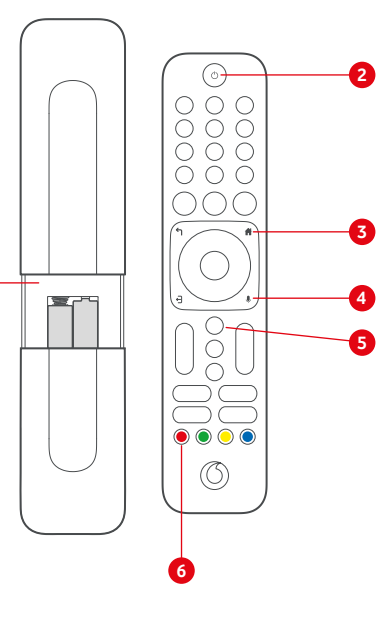

- Mikrofonschalter Leuchtet orange: Mikrofon abgeschaltet
- Leuchtet nicht: Mikrofon aktiv

#### 4 Spezial-LEDs

Leuchten weiß: Google Assistant wurde mit Kontrollwort "Hey Google" aktiviert und empfängt Sprachbefehl.

Leuchten dauerhaft blau beim Bluetooth Pairing: Box wurde in den Bluetooth-Pairing-Modus versetzt und ist bereit für eine neue Verbindung.

Pulsiert blau beim Bluetooth Pairing: Bluetooth Verbindung wird hergestellt.

4 blau leuchtende LEDs werden auch beim Herstellen einer WiFi-Verbindung angezeigt

1 Öffne das Batteriefach auf der Rückseite. Drück

einem kleinen weißen Pappkarton

Stand-by-Modus.

theken und die Videothek.

Wettervorhersage anzeigen.

die blaue Taste den Teletext.

dafür die Abdeckung nach unten und schieb sie

raus. Steck dann die Batterien ein – Du findest sie in

2 Schalt die Box mit der Ein/Aus-Taste ein. Mit dieser

3 Öffne das Hauptmenü von GigaTV mit der Menü-

Taste. Hier findest Du alle TV-Sender. die Media-

4 Drück kurz die Taste für die **Sprachsteuerung**. So

kannst Du den Google Assistant nutzen und nach

Sendern oder Filmen suchen. Oder lass Dir die

5 Mit der EPG-Taste öffnest Du das TV-Programm.

6 Mit der roten Taste öffnest Du die Mediathek des

Senders, den Du gerade schaust. Du nutzt die Box

über Deinen Kabel-TV-Anschluss? Dann zeigt Dir

Taste schaltest Du die Box auch zurück in den

### Jetzt im TV

Der **TV-Guide** zeigt Dir das komplette TV-Programm der nächsten 2 Wochen. Und Du kannst hier Deine Aufnahmen programmieren. Du willst wissen, welche Sport-Events gerade laufen? Dann nutz den Senderfilter. Du möchtest eine Sendung anhalten oder von Anfang an sehen? Das geht bei den meisten Sendern mit Timeshift und Restart. Drück fürs Anhalten die Pause-Taste. Für Restart drückst Du bei laufendem Programm OK und dann Neu starten.

#### Mein TV

Hier siehst Du Deine persönlichen Empfehlungen, Deine Merkliste sowie Sendungen zum Weiterschauen. Außerdem sieht Du hier Filme, die Du Dir aus der Videothek ausgeliehen hast.

#### Aufnahmen

#### Suche

Über das Lupensymbol öffnest Du die Suche. Hier wirst Du fündig, wenn Du einen konkreten Titel suchst. Tipp: Nutz den Google Assistant mit Deiner Stimme. Aktivier die Mikrofone an Deiner Box und sag "Hey, Google"

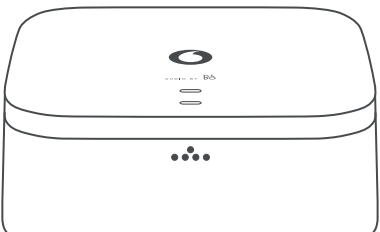

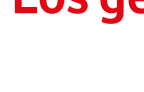

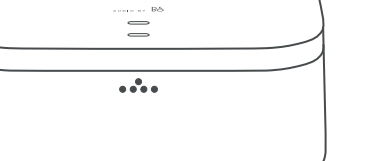

## Los geht's

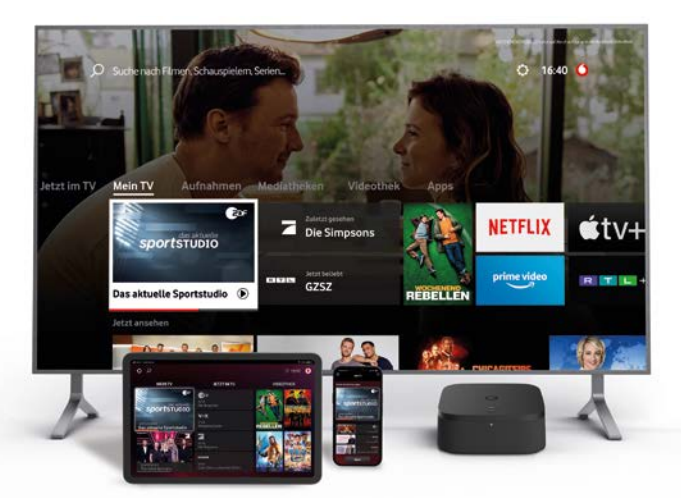

## Das Hauptmenü Deiner GigaTV Home Sound

Hier findest Du Deine Aufnahmen und geplanten Aufnahmen. Aufnahmen kannst Du auch mit der **GigaTV Mobile-App** oder einer zusätzlichen Multiroom Box planen und schauen.

#### Mediatheken

Du hast eine Sendung verpasst? Oder Du willst Dir Deine Lieblingsserie später ansehen? In den Mediatheken der TV-Sender kannst Du Sendungen jederzeit abrufen.

#### Videothek

Lust auf einen Kinoabend im Wohnzimmer? Hier kannst Du aktuelle Blockbuster und Filme ausleihen - schon ab 0.99 Euro. Du leihst einen Film aus? Dann kannst Du ihn 48 Stunden lang schauen. Du findest ihn in Mein TV unter Deine geliehenen Inhalte.

#### Apps

Hier findest Du viele TV-Apps. Einige Streaming-Dienste sind bei Dir sogar schon vorinstalliert. Im Google Play Store kannst Du tausende weitere Apps und Spiele herunterladen.

#### Einstellungen

Änder hier Deine Favoritenliste und die Reihenfolge Deiner Lieblingssender. Unter Jugendschutz kannst Du Deine PIN ändern – und die PIN-Abfrage anpassen. In den Geräteeinstellungen kannst Du Deine WLAN-Einstellungen ändern. Unter Häufige Fragen bekommst Du mehr Infos zu Deiner GigaTV Home Sound.

## Häufig gestellte Fragen

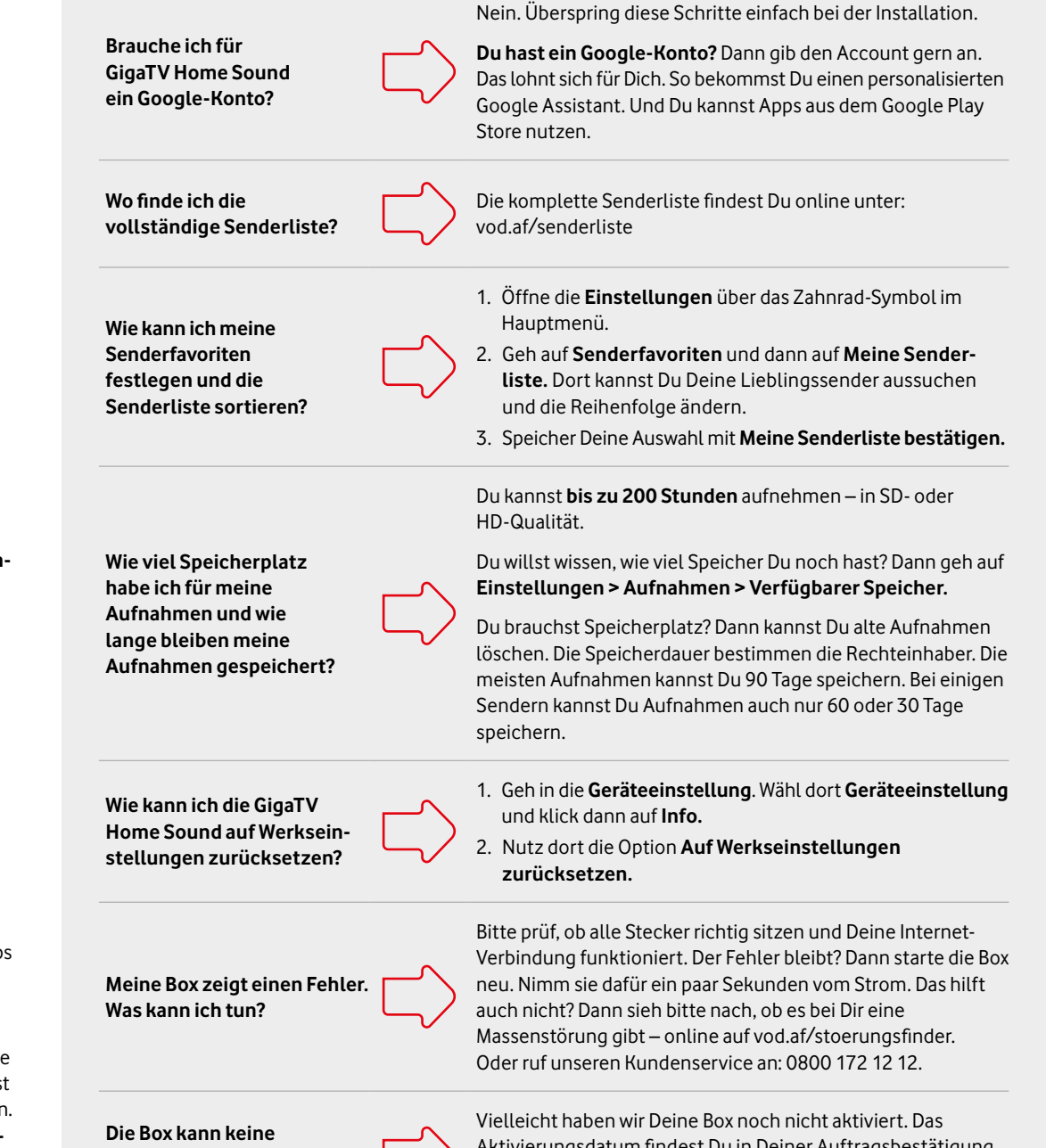

Verbindung zu Deinem Vodafone-Konto herstellen?

Aktivierungsdatum findest Du in Deiner Auftragsbestätigung. Daran liegt es nicht? Dann meld Dich bitte unter 0800 172 12 12 bei unserem Kundenservice.